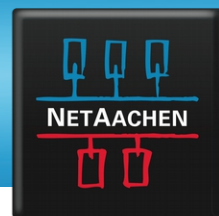

### **BEVOR ES LOSGEHT:**

- Entfernen Sie (falls vorhanden) den DSL-Splitter und den ISDN-NTBA, die bei Ihrem neuen Anschluss nicht mehr benötigt werden!
- Bitte verwenden Sie NICHT die ggf. beiliegende Installations-CD!
- Sollte Ihre FRITZ!Box zuvor bereits in Betrieb gewesen sein, müssen Sie diese in den Werkszustand zurücksetzen. Wie das geht, erfahren Sie im Benutzerhandbuch Ihrer Fritz!Box oder auf www.avm.de.

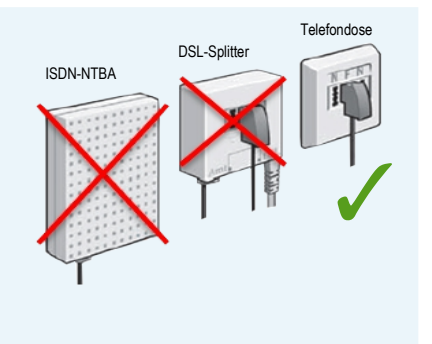

### **SCHRITT 1: VERKABELUNG**

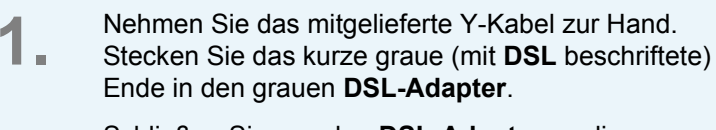

Schließen Sie nun den **DSL-Adapter** an die Telefondose an (mittlerer Steckplatz F).

Das kurze Kabelende mit dem **TEL-Stecker** bleibt ungenutzt.

- DSL-Adapter
- 2. Stecken Sie das lange Ende des Y-Kabels an der FRITZ!Box in den grauen Steckplatz DSL/TEL.

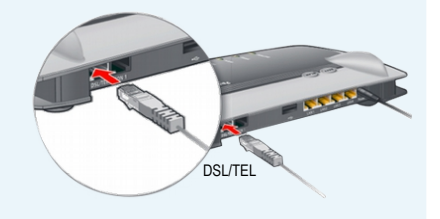

Kabelende

bleibt frei

- 3. Schließen Sie die FRITZ!Box an die Stromversorgung an.
- **4.** Ihre analogen Telefone schließen Sie an die Buchse **FON 1** an (seitlich für TAE-Stecker und hinten für RJ11 Stecker).

Ihre ISDN-Geräte schließen Sie an die So-Buchse an der Rückseite des Gerätes an (nicht alle Modelle verfügen über diese Anschlussmöglichkeit).

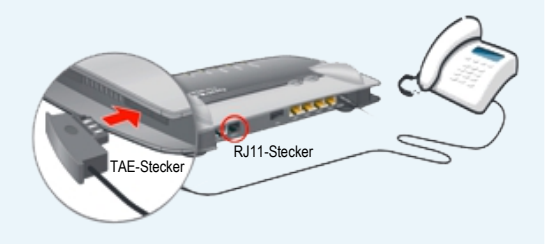

- 5.
- Verbinden Sie nun Ihren PC/Laptop/Tablet mit der FRITZ!Box:
  - Per LAN-Kabel: Verwenden Sie hierzu das gelbe Netzwerkkabel.
  - Per WLAN: Den WLAN-Netzwerkschlüssel (Sicherheitsschlüssel) finden Sie auf der Unterseite der FRITZ!Box.

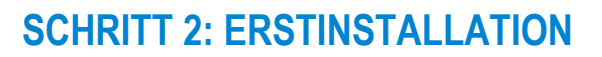

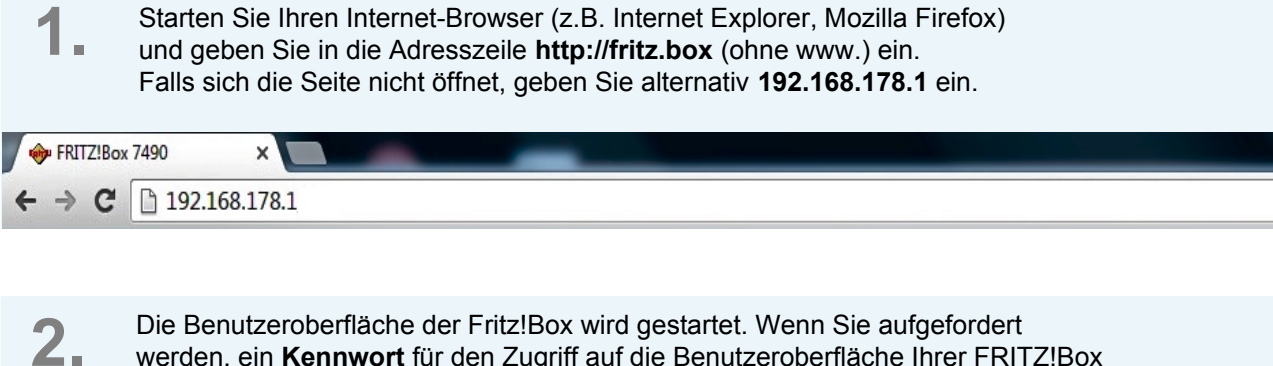

Die Benutzeroberfläche der Fritz!Box wird gestartet. Wenn Sie aufgefordert werden, ein Kennwort für den Zugriff auf die Benutzeroberfläche Ihrer FRITZ!Box einzugeben, empfehlen wir Ihnen, dies zum Schutz Ihres Heimnetzes zu tun.

| Va | han Sia ain EDIT7IDay Kannuart zum Schutz Ibrar narränlichan Datan Einstallungan und Zugangedatan gagan unbarachtigta Zugriffa                                                                          |
|----|----------------------------------------------------------------------------------------------------|
| ve | EDITZIBOX-Kennwort intet setzen (emefolien)                                                                                                    |
|    | FRITZ!Box-Kennwort                                                                                                    |
|    | htung:                                                                                                    |
|    | vtieren Sie sich jetzt das von Ihnen vergebene FRITZIBox-Kennwort.                                                                                                    |
|    | r Zugang zur FRITZ!Box ist nur nach Eingabe des hier festgelegten Kennworts möglich. Bewahren Sie es daher gut auf.                                                                                     |
|    | ine das Kennwort können Sie die Benutzeroberfläche erst wieder öffnen, wenn Sie die FRITZ!Box auf die Werkseinstellungen zurückgesetzt haben. Dabei gehen alle Einstellungen in de<br>ITZ!Box verloren. |
|    | sen Hinweis zur ungesicherten Benutzeroberfläche in Zukunft nicht mehr anzeigen.                                                                                                    |
| _  |                                                                                                    |

### Nun öffnet sich die Seite Übersicht.

3. Klicken Sie in der linken Spalte auf den Menü-Punkt Assistenten. Klicken Sie auf Internetzugang einrichten.

| EptrZ.                                                                                                    | FRITZ!Box 7490                                                                                                    |
|----------------------------------------------------------------------------------------------------|----------------------------------------------------------------------------------------------------|
|                                                                                                    | Assistenten                                                                                                    |
| <ul> <li>Übersicht</li> <li>Internet</li> <li>Telefonie</li> <li>Heimnetz</li> <li>WLAN</li> <li>DECT</li> </ul> | <ul> <li>Einrichten Schritt für Schritt mit den Assistenten</li> <li>Telefoniegeräte verwalten<br/>Dieser Assistent unterstützt Sie beim Anschließen und Einrichten Ihrer Telefone,<br/>Anrufbeantworter, Faxgeräte, ISDN-Telefonanlagen und Schnurlostelefone (DECT).</li> <li>Eigene Rufnummern verwalten<br/>Hier können Sie mit Hilfe des Assistenten Rufnummern hinzufügen und bearbeiten.</li> </ul> |
| Diagnose     System                                                                                              | <ul> <li>Internetzugang einrichten</li> <li>Dieser Assistent hilft Ihnen bei der Einrichtung, Bearbeitung und Überprüfung Ihres<br/>Internetzugangs.</li> </ul>                                                                                                    |
| S Assistenten                                                                                                    | <ul> <li>Zustand der FRITZ!Box überprüfen</li> <li>Sie können den Zustand und die Einstellungen der FRITZ!Box überprüfen lassen. Die<br/>Ergebnisse der Diagnose können gespeichert werden.</li> </ul>                                                                                                    |

**NETAACHEN** 

ľľ

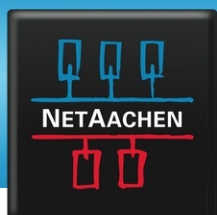

| 4.                                                                                      | Wählen Sie dort<br>1. Weitere Internetanbieter<br>2. NetCologne / NetAachen<br>3. NetCologne / NetAachen VDSL-Bitstream-Anschluss*<br>Klicken Sie auf Weiter > | 7 |          |           |
|-----------------------------------------------------------------------------------------|----------------------------------------------------------------------------------------------------|---|----------|-----------|
| Internetzugan                                                                           | g einrichten                                                                                                    |   |          |           |
| Um eine Verbinc<br>Wählen Sie Ihrer<br>Internetanbi<br>NetColog<br>NetColog<br>NetColog | Aung ins Internet herstellen zu können, benötigt die FRITZIBox Internetzugangsdaten.<br>n Internetanbieter aus:<br>eter                                        |   |          |           |
|                                                                                         |                                                                                                    |   | Weiter > | Abbrechen |

\* Sollte die Auswahl nicht verfügbar sein, setzen Sie die FRITZIBox in den Werkszustand zurück. Wie das geht, erfahren Sie im Benutzerhandbuch Ihrer FritzIBox oder auf avm.de.

| <b>5.</b> So                              | Ilte die Zusammenfassung angezeigt werden, klicken Sie auf Weiter >                                                                                     |
|-------------------------------------------|----------------------------------------------------------------------------------------------------|
| Internetzugang ein                        | richten                                                                                                    |
| Zusammenfassung de                        | r Einstellungen für den Internetzugang                                                                                                    |
| Anschluss                                 | Internetzugang über DSL                                                                                                    |
| Internetanbieter                          | NetCologne / NetAachen VDSL-Bitstream-Anschluss                                                                                                    |
| Benutzername                              | nc@nc                                                                                                    |
| Kapselung                                 | PPPoE                                                                                                    |
| Tarifmodell                               | Flatrate oder Volumentarif: die FRITZ!Box ist immer mit dem Internet verbunden. Diese Einstellung ist nicht für Zeittarife geeignet. Tarifmodell ändern |
| Zum Speichern der In<br>Internetverbindur | ernetzugangsdaten klicken Sie auf "Weiter".<br>Ig nach dem Speichern der Einstellungen prüfen                                                           |
|                                           | Zurück Weiter> Abbrechen                                                                                                    |

**6** Die FRITZ!Box prüft nun die Internetverbindung. Ist die Prüfung erfolgreich, erscheint eine entsprechende Meldung und Sie können mit Schritt 7 fortfahren.

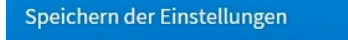

Die Einstellungen werden übernommen. Der Vorgang kann mehr als 30 Sekunden dauern.

Bitte warten Sie, bis der Vorgang abgeschlossen ist.

Ist die Prüfung nicht erfolgreich, erscheint eine Fehlermeldung (siehe Abbildung nächste Seite oben) "Der Internetanbieter antwortet nicht auf PPPoE-Pakete". Falls diese Meldung erscheint, konnte die FRITZ!Box noch keinen Kontakt zur Gegenstelle aufbauen.

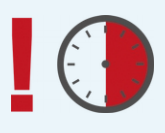

**BITTE BEACHTEN SIE!** Ignorieren Sie die Meldung und aktualisieren Sie den Status Ihrer Webseite nach ca. 30 Minuten (indem Sie die F5 Taste auf der Tastatur oder den Aktualisieren Button in Ihrem Browser betätigten) Ihre Fritz!Box wählt sich innerhalb dieser Zeit automatisch ein, <u>der Vorgang kann bis zu 30 Minuten dauern.</u>

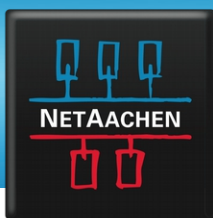

### Internetzugang einrichten

Zusammenfassung der Einstellungen für den Internetzugang

| Anschluss        | Internetzugang über DSL                                                                                                    |
|------------------|----------------------------------------------------------------------------------------------------|
| Internetanbieter | NetCologne / NetAachen VDSL-Bitstream-Anschluss                                                                                      |
| Benutzername     | nc@nc                                                                                                    |
| Kapselung        | PPPoE                                                                                                    |
| Tarifmodell      | Flatrate oder Volumentarif: die FRITZ!Box ist immer mit dem Internet verbunden. Diese Einstellung ist nicht für Zeittarife geeignet. |
|                  |                                                                                                    |

Die Prüfung der Internetverbindung ist fehlgeschlagen. Der Internetanbieter antwortet nicht auf PPPoE-Pakete. Wiederholen Sie den Test zu einem späteren Zeitpunkt

Zurück

Weiter >

Wenn die Anzeige **Power/DSL** auf der Oberseite Ihrer FRITZ!Box wieder dauerhaft leuchtet, prüfen Sie bitte durch Öffnen einer beliebigen Webseite, ob die Einrichtung erfolgreich war und Sie im Internet surfen können. Es kann einige Minuten dauern, bis sich der Verbindungsstatus aktualisiert hat. Testen Sie gegebenenfalls auch, ob Sie mit Ihren angeschlossenen Telefonen telefonieren können.

**WICHTIG:** Durch die Einrichtung der FRITZ!Box wird das anfangs gesetzte Kennwort gelöscht. Ihre Sicherheit liegt uns am Herzen: Vergeben Sie zum Schutz Ihres Heimnetzes unbedingt ein neues Kennwort.

| Ihr FRITZ!Box-Name: FritzBox<br>Aktueller Energieverbrauch: 21% |                                                                                                    | FRITZ!OS: 0                                      | 16.51<br>ht aktiv, Kennwort setzen                                                                         |
|-----------------------------------------------------------------|----------------------------------------------------------------------------------------------------|--------------------------------------------------|----------------------------------------------------------------------------------------------------|
| Verbindungen                                                    |                                                                                                    | Anschlüsse                                       | 9                                                                                                    |
| Internet                                                        | IPv4, verbunden seit<br>16.06.2016, 03:42 Uhr<br>Anbieter: NC default<br>IP-Adresse: 88.88.1.1                          | <ul><li>DSL</li><li>LAN</li></ul>                | verbunden,<br>100,0 Mbit/s ^ 43,6 Mbit/s<br>verbunden (LAN 1, LAN 2, LAN 3,<br>LAN 4)                      |
| Internet                                                        | IPv6, verbunden seit<br>16.06.2016, 03:42 Uhr<br>Anbieter: NC default<br>IPv6-Adresse:<br>2001:4d70:af07:1e8:ca7e:17ff: | <ul><li>WLAN</li><li>WLAN</li><li>DECT</li></ul> | an, Funknetz 2,4 GHz:<br>FritzBox<br>an, Funknetz 5 GHz: FritzBox<br>an, 2 Schnurlostelefone<br>angemeldet |
| Telefonie                                                       | fe1e:a74<br>1 Rufnummer aktiv: 2222999                                                                                  | USB                                              | kein Gerät angeschlossen                                                                                   |

Gratulation! Die Installation Ihrer FRITZ!Box ist nun abgeschlossen. Wir wünschen Ihnen viel Spaß beim Surfen und Telefonieren!

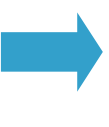

**Support:** Sollte die Ersteinrichtung Ihrer FRITZ!Box nicht erfolgreich sein, wenden Sie sich bitte an unseren technischen Kundenservice. Wir sind Montag bis Freitag von 8-22 Uhr und Samstag von 8-16 Uhr unter der kostenfreien Rufnummer 0800 2222-333 für Sie da.

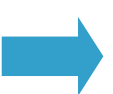

**Weitere Informationen zu den** Funktionen Ihrer FRITZ!Box, z.B. wie Sie weitere Geräte anschließen, erhalten Sie im Benutzerhandbuch oder unter http://avm.de/service. Das AVM-Supportteam erreichen Sie unter 030 3900-4390 (Montag bis Freitag 9-20, Samstag 8-16 Uhr).